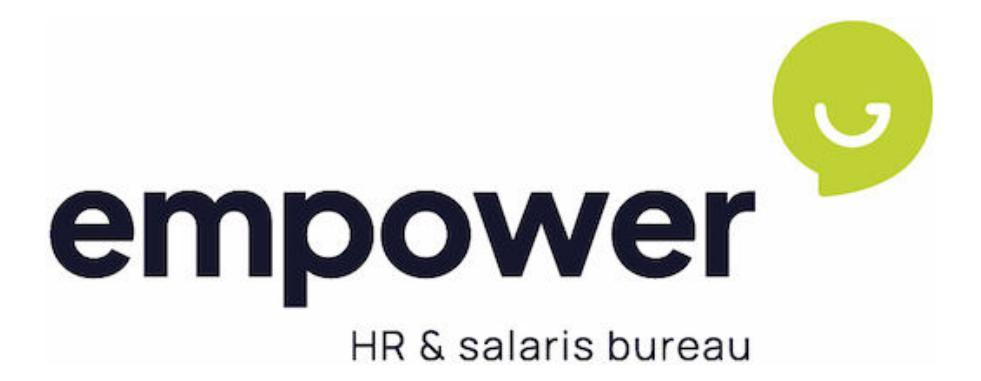

# HANDLEIDING

# Scenario 1 DGA/ Document viewer

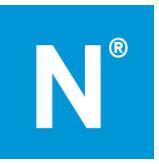

# 1. Inhoudsopgave

| 1.  | Inhoudsopgave                      | . 2 |
|-----|------------------------------------|-----|
| 2.  | Inleiding                          | . 3 |
| 3.  | Login Activeren                    | . 3 |
| 4.  | Salarisdocumenten                  | . 5 |
| 5.  | Loonaangifte inzien en betalen     | . 6 |
| 6.  | Invoeren variabele mutaties        | . 7 |
| 7.  | Aanmaken medewerker                | . 9 |
| 8.  | Mutaties medewerker vaste gegevens | 12  |
| 9.  | Begrippenverklaring salarisstrook  | 13  |
| 10. | Uitloggen                          | 15  |

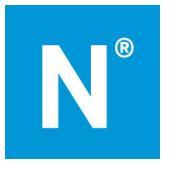

## 2. Inleiding

Voor je ligt de handleiding voor het gebruik van Empower Online. Met Empower online kun je eenvoudig jouw salarisdocumenten en loonaangiften inzien en mutaties doorgeven.

Heb je vragen over het gebruik van Empower online, dan kun je contact opnemen met jouw salarisadviseur.

### 3. Login Activeren

Empower maakt een login voor jou aan. Zodra wij dit gedaan hebben, ontvang je hiervan een e-mailbericht. Zie hiervoor onderstaand voorbeeldbericht. Klik op de link in het e-mailbericht om jouw account te activeren. Het activeren dien je te doen op een computer of laptop; deze functionaliteit werkt niet op telefoon of tablet.

#### Geachte heer, mevrouw

Welkom bij HR en salarisbureau. Hierbij ontvangt u uw gegevens om uw account voor HR en Salaris Bureau te activeren.

Uw gebruikersnaam is:

Bij het aanmaken van een wachtwoord, dient deze aan de volgende eisen te voldoen:

- Minimale lengte van 15 tekens
- Moet tenminste één hoofdletter bevatten
- Moet tenminste één kleine letter bevatten
- Moet tenminste één cijfers bevatten
- Moet tenminste één speciaal karakter bevatten
- Mag geen algemeen wachtwoord zijnMag niet het woord 'Nmbrs' of 'Visma' bevatten

#### Klik hier om uw HR en salarisbureau-account te bevestigen.

Gebruik ook de Visma Nmbrs mobiele app voor Android of iOS met domeinnaam: hrensalarisbureau.nmbrs.nl.

De activatielink is uit veiligheidsoverwegingen maximaal 24 uur geldig

Heeft u vragen over de inhoud van dit bericht of heeft u problemen met het inloggen, dan kunt u contact opnemen met uw contactpersoon bij HR en Salarisbureau B.V..

Met vriendelijke groet

Team HR en Salaris Bureau B.V.

Met vriendelijke groet,

De medewerkers van Empower BV HR en Salaris Bureau B.V.

Nadat je op de link hebt geklik verschijnt er een scherm waarin je wordt gevraagd een wachtwoord in te voeren. Voer dit wachtwoord tweemaal in, bij wachtwoord en bij bevestig wachtwoord. In de activatie mail staat aan welke veiligheidseisen je wachtwoord moet voldoen. Zie bovenstaande screenshot. Als je wachtwoord aan alle eisen voldoet staat voor iedere eis een vinkje. Klik vervolgens op wachtwoord opslaan.

Uw account is geactiveerd. Vul een nieuw wachtwoord in.

| Wachtwoord          |                    |
|---------------------|--------------------|
| Bevestig wachtwoord |                    |
|                     | Wachtwoord opelaan |

Nadat je je wachtwoord hebt opgeslagen dien je, voor extra beveiliging van jouw account, Two Factor Authenticatie in te stellen.

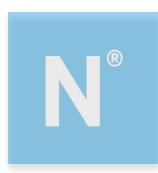

| Instellen van Two Factor Authentication                                                                        |                |             |
|----------------------------------------------------------------------------------------------------|----------------|-------------|
| Jouw account is nog veiliger gemaakt met Two Factor J<br>Door het volgen van deze stappen stel je Two Factor A | uthentication. |             |
| Installeer de Google Authenticator App                                                                         |                |             |
|                                                                                                    |                |             |
| Download on the App Store                                                                                      |                | Google Play |
|                                                                                                    |                |             |

Gebruik hiervoor bijvoorbeeld de app Google Authenticator uit de Play Store (Android) of de App store (Apple).

Volgende

Volg de instructies op het scherm. Mocht je hierover nog meer toelichting willen, dan vind je op de helppagina: <u>https://www.empower-hr.nl/support/</u> een uitgebreide handleiding voor het instellen van de Two Factor Authenticatie.

Nadat je dit hebt afgerond, kun je inloggen in jouw omgeving.

Inloggen

De volgende keer dat je inlogt, ga je naar <u>empower.nmbrs.nl</u> of <u>hrensalarisbureau.nmbrs.nl</u> (zie je activatiemail welke voor jou van toepassing is). Geef je emailadres en wachtwoord in. Vul de tokencode in die gegenereerd is door de Authenticator app.

#### Inloggen vanaf een ander IP-adres:

Elke internetverbinding heeft een eigen IP-adres. Meld je je aan met je eigen computer via een andere internetverbinding, waar je dat nog niet eerder hebt gedaan, dan wordt er ter controle eenmalig een mail gestuurd om het IP-adres te verifiëren. Als dit gebeurt, verschijnt er een mededeling in het inlogscherm.

Klik op de link in de e-mail om dit IP-adres te koppelen aan jouw account.

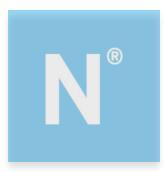

### 4. Salarisdocumenten

Als je inlogt kom je op de volgende startpagina. Je ziet een aantal menuopties. Deze worden in de volgende hoofdstukken verder toegelicht. Via de knop home (het huisje in de blauwe balk) keer je vanuit ieder menu terug naar deze startpagina.

| empower                                                                                                    |            |       |                                                  |       |                                               |          |               |
|----------------------------------------------------------------------------------------------------|------------|-------|--------------------------------------------------|-------|-----------------------------------------------|----------|---------------|
| 📅 BEDRUF > Demo GS B.V.                                                                                                    |            |       |                                                  |       |                                               | ACTIES ~ | 2822-1-14     |
| 2                                                                                                    |            |       |                                                  |       |                                               | 8        | boarerhers 🚮  |
| INFORMATIE BEDRIJF                                                                                                    |            |       | VERJAARDAGEN                                     |       | MUTATIEFORMULIEREN INDIENEN                   |          |               |
| Dema 65 B.K.                                                                                                    |            |       | Dr zijn geen verjaardagen in de kemende 7 dagen. |       | 🕂 Begin een formalier                         |          |               |
| T: 053 5374422                                                                                                    |            |       |                                                  |       | Medeworker sittlienst                         |          | >.            |
| T salaris@gsiccourtants.el                                                                                                    |            |       | TIJDREGISTRATIE                                  |       | Neuwe medewerker                              |          |               |
| 10:<br>                                                                                                    |            |       |                                                  |       | Personalia                                    |          | 2             |
| FORC                                                                                                    |            |       | () Tijdrogistratie                               |       | Snaliwoer - Nutaties                          |          | $\rightarrow$ |
| Oldestraaksestraat 631                                                                                                    |            |       |                                                  |       | Wijzig Adres en Contact                       |          | X             |
| Advest 7524 AB Easchede                                                                                                    |            | v     |                                                  | mer.  | Widg functio                                  |          | <u> </u>      |
|                                                                                                    |            |       |                                                  |       | Wizig Loonbeffing                             |          |               |
| Giront:                                                                                                    |            |       | RUN AANVRAAG                                     |       | Wijdg Rouster                                 |          |               |
|                                                                                                    |            |       |                                                  |       | Wijzig Salaris                                |          | X             |
|                                                                                                    |            | Dest. | Run aanvraag                                     |       |                                               |          |               |
|                                                                                                    |            |       |                                                  |       |                                               |          | a             |
| VERLOFAANVRAGEN                                                                                                    |            |       |                                                  | and a |                                               |          |               |
| And a second second sec | test.      | line  |                                                  |       | SALARISDOCUMENT VIEWER                        |          |               |
| Henk de Wies                                                                                                    | CONF       | orea  |                                                  |       |                                               |          | 100           |
| 10-13-2023                                                                                                    | 20-10-2028 | 54,03 |                                                  |       | Run 9 - September 2020 (1-9-2820 - 30-9-2020) |          |               |
| Sanze Jazzsen                                                                                                    |            |       |                                                  |       | - betaalijst                                  |          |               |
| 26-13-2023                                                                                                    | 26-10-2028 | 8,03  |                                                  |       | - Loorattokas werkgever                       |          |               |
| Same Jansen                                                                                                    | 11-01-2023 | 41.03 |                                                  |       | Loordinker                                    |          |               |
|                                                                                                    |            |       |                                                  |       | - SLPA                                        |          |               |
|                                                                                                    |            | meet. |                                                  |       | - Verzemelloonstaat                           |          |               |
|                                                                                                    |            |       |                                                  |       | - Werkkostenregeling                          |          | _             |
| VERLOFOVERZICHT                                                                                                    |            |       |                                                  |       | 📷 Run 8 Augustus 2020 (1-8 2020 - 31-8-2020)  |          | ~             |
|                                                                                                    |            |       |                                                  |       | 🎥 flun 7 Juli 2328 (1-7-2020 - 31-7-2020)     |          | ~             |
| Er zijn geen medewerkers met verlof vandaag                                                                                                    |            |       |                                                  |       | Run 6 Juni 2020 (1-6-2020 - 30-6-2020)        |          | ~             |
|                                                                                                    |            | -     |                                                  |       | Bur 5 Mri 2010 11-5-2020 - 31-5-2020          |          | ~             |
|                                                                                                    |            |       |                                                  |       | The star of a starting of a start, to a start |          | ~             |
|                                                                                                    |            |       |                                                  |       |                                               |          |               |
|                                                                                                    |            |       |                                                  |       | war 2 - Hoart 2020 (2 - 2020 - 21 - 3 - 2020) |          | -             |
|                                                                                                    |            |       |                                                  |       | Fun 2 Februari 2020 (1-2-2020 - 28-2-2020)    |          |               |
|                                                                                                    |            |       |                                                  |       | Even 1 Januari 2020 (1-1-2020 - 31-1-2020)    |          | ~             |
|                                                                                                    |            |       |                                                  |       |                                               |          |               |
|                                                                                                    |            |       |                                                  |       |                                               |          |               |
|                                                                                                    |            |       |                                                  |       | LOONAANGIETE VIEWER                           |          |               |

Op jouw startpagina vind je een blok 'Salarisdocument viewer'.

Hier vind je per salarisrun de diverse salarisdocumenten vanuit de periodieke salarisverwerking, zoals salarisstroken en het betaaloverzicht.

Via de optie meer.. kun je alle documenten van voorgaande runs ook bekijken.

Tevens vind je hier het jaarwerk, nadat de laatste salarisrun van het jaar gedraaid is.

| Salaris documenten                        |          |                   |                       |       |      |             |             |          |
|-------------------------------------------|----------|-------------------|-----------------------|-------|------|-------------|-------------|----------|
| 🖿 Run 6 - Mei 2016 (1-5-2016 - 31-5-2016) |          | PDE Download Exce | Betalingen automatise | eren? |      |             |             |          |
| Betaallijst                               | Download |                   |                       |       |      |             |             |          |
| Journaalposten bedrijf                    | Kas      |                   |                       |       |      |             |             |          |
| — Journaalposten bedrijf cumulatief       | Persnr   | Naam              |                       |       |      | Bedrag pos. | Bedrag neg. | Periode  |
|                                           | 1        | Vries, Henk de    |                       |       |      | 1941,69     |             | 2020-9-M |
| Sournaalposteri Kostenpi / Kostenui       | 2        | Janssen, Sanne    |                       |       |      | 2010,39     |             | 2020-9-M |
| — Journaalposten medewerker               | 5        | Berg, Pien van de |                       |       |      | 859,40      |             | 2020-9-M |
| Loopstroken                               | 6        | Boot, Anne        |                       |       |      | 1997,51     |             | 2020-9-M |
| Loonstroken                               | 7        | Knol, Petra       |                       |       |      | 359,35      |             | 2020-9-M |
| Loonstroken werkgever                     | 8        | Bos, Bram van den |                       |       |      | 1734,49     |             | 2020-9-M |
|                                           | 9        | Blom, Stephan     |                       |       |      | 1763,90     |             | 2020-9-M |
| SEPA                                      | 10       | Hendriksen, Daan  |                       |       |      | 1810,26     |             | 2020-9-M |
| ···· Verzamelloonstaat                    |          | 8 posten          |                       |       |      | 12476,99    | 0,00        |          |
| ···· Verzamelloonstaat cumulatief         | Bankre   | kening            |                       |       |      |             |             |          |
| Werkkostepregeling                        | Persnr   | Naam              | Rekeningnr            | BIC   | IBAN | Bedrag pos. | Bedrag neg. | Periode  |
| werkköstenregening                        |          | 0 posten          |                       |       |      | 0,00        | 0,00        |          |
| meer                                      |          |                   |                       |       |      |             |             |          |

Via de betaallijst kun je snel en eenvoudig zien welke bedragen aan welke medewerker betaald moeten worden. Als er een bankrekening bekend is in het systeem dan staat er bij welk bedrag naar welk rekeningnummer overgemaakt moet worden.

Negatieve bedragen (correcties) staan altijd bij kas. Bij een betaling via de betaallijst moeten deze bedragen handmatig opgeteld of afgetrokken worden.

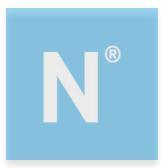

🔊 Download SEPA

Download PDF

Betaaldatum: 28-11-2022

Het is ook mogelijk een SEPA-bestand te downloaden. Hiervoor moet er wel een bankrekeningnummer van het bedrijf bekend zijn in het systeem. Voordat je de SEPA downloadt moet je de juiste betaaldatum invoeren (de dag dat je wenst te betalen).

Het SEPA-bestand kun je volgens als importbestand in je bank importeren en dan worden alle betalingen automatisch in één keer gedaan. Vooral handig als je meerdere medewerkers hebt.

Verder zie je bij de salarisdocumenten nog diverse documenten staan. Bijvoorbeeld de journaalposten, loonstroken voor de werknemer, verzamelloonstaat, Werkkostenregeling.

Mocht je bepaalde documenten missen dan kun je contact opnemen met je salarisadviseur.

### 5. Loonaangifte inzien en betalen

In het onderdeel Loonaangifte viewer vind je het overzicht van de aangifte loonheffing.

| LOONAANGIFTE VIEWER |                      |   |   |   |
|---------------------|----------------------|---|---|---|
| Aangifte periode    | 1-6-2022 - 30-6-2022 |   |   |   |
| Tot. Generaal       | 1506                 | 8 | Q | ~ |
| Status              | Ontvangen            |   |   |   |
| Aangifte periode    | 1-7-2022 - 31-7-2022 |   |   |   |
| Tot. Generaal       | 1423                 | 8 | Q | ~ |
| Status              | Ontvangen            |   |   |   |
| Aangifte periode    | 1-8-2022 - 31-8-2022 |   |   |   |
| Tot. Generaal       | 1808                 | 8 | Q | ~ |
| Status              | Ontvangen            |   |   |   |
| Aangifte periode    | 1-9-2022 - 30-9-2022 |   |   |   |
| Tot. Generaal       | 1839                 | 8 | Q | ~ |
| Status              | Ontvangen            |   |   |   |

Je ziet direct welke periode de aangifte betreft en wat de status is (ontvangen of wordt verzonden).

Als je een aangifte aanklikt via het vergrootglas, vind je onder andere het te betalen bedrag aan loonheffing en het betalingskenmerk. Ook hier kun je ervoor kiezen om de gegevens handmatig over te nemen of een SEPA te downloaden.

Echter naast deze twee mogelijkheden is het ook mogelijk de loonaangifte direct vanuit Empower online te

betalen via een ideal betaling. Je klikt hiervoor op het bankpasje. – <sup>E</sup>. Dit kan alleen als het bankrekeningnummer van je bedrijf bekend is in het systeem. Voordeel van deze ideal betaling is dat je altijd het juiste bedrag en het juiste betalingskenmerk hebt.

De loonaangifte moet altijd voor het einde van de volgende maand ingediend en betaald zijn (oktober moet dus voor 30 november betaald zijn.) Als je te laat betaald krijg je een betaalverzuimboete. Let hier dus op!

Zodra de salarisdocumenten en je loonaangifte voor een periode beschikbaar zijn, ontvang je hiervan bericht per e-mail. Bij de melding over de loonaangifte staat ook in de e-mail het bedrag en het betalingskenmerk vermeld.

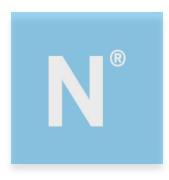

### 6. Invoeren variabele mutaties

Op de home pagina vind je onder 'Mutatieformulieren indienen' diverse formulieren en snelinvoeren. Deze zijn bestemd voor het opgeven van periodemutaties. Denk aan het opgeven van het aantal gewerkte dagen en uren van een oproepkracht, of het opgeven van overuren of een bonus voor een medewerker.

De snelinvoeren die voor jou beschikbaar zijn, kunnen afwijken van degenen in het hier getoonde schermvoorbeeld. Wil je gebruikmaken van andere snelinvoeren, dan kun je contact opnemen met jouw salarisadviseur.

Indien van toepassing, selecteer je eerst het juiste bedrijf. Kies vervolgens één van de snelinvoeren.

| IUTA   | TIEFORMULIEREN INDIENEN |  |
|--------|-------------------------|--|
| - Beg  | gin een formulier       |  |
| Mede   | werker uitdienst        |  |
| Nieuw  | ve medewerker           |  |
| Perso  | nalia                   |  |
| Sneli  | woer - Mutaties         |  |
| Snelir | nvoer - Oproepkrachten  |  |
| Wijzig | g Adres en Contact      |  |
| Wijzig | g Functie               |  |
| Wijzig | g Loonheffing           |  |
| Wijzig | g Rooster               |  |
| Wijzig | g Salaris               |  |

(

Selecteer de periode waarin de mutatie moet plaatsvinden.

Filter eventueel op medewerkers door te klikken op Medewerker filter. Door bijvoorbeeld te filteren op "Zonder rooster", kunnen eenvoudig alleen de oproepkrachten getoond worden voor het vullen van de gewerkte dagen en uren.

Voor medewerkers met een vast arbeidspatroon hoeven de gewerkte dagen en uren niet ingevoerd te worden, alleen als het een parttimer betreft die extra uren heeft gewerkt, dan kun je meeruren invullen. Voor de overige medewerkers vul je alleen ziekteuren / onbetaalde verlof uren / geboorteverlof uren in, indien van toepassing.

| Voervervoidens de mutaties / | Varianele dedevens van | <u>ae netrettende neriode in</u> |
|------------------------------|------------------------|----------------------------------|
|                              |                        |                                  |
|                              |                        |                                  |

| Snelin | nvoer Bekijken en Verze  | iden  |                                        |                              |
|--------|--------------------------|-------|----------------------------------------|------------------------------|
| Selec  | tteer periode 2022 V 1 V |       | Snelinvoer<br>(He<br>Medewerker filter | iidige periode 2022-1-M)     |
| Nr     | Naam                     | Dagen | U2100   Gewerkte uren<br>(100,00%)     |                              |
| 1      | Vries, Henk de           |       |                                        |                              |
| 2      | Janssen, Sanne           |       |                                        |                              |
| 5      | Berg, Pien van de        |       |                                        |                              |
| 6      | Boot, Anne               |       |                                        |                              |
| 7      | Knol, Petra              |       |                                        |                              |
| 8      | Bos, Bram van den        |       |                                        |                              |
| 9      | Blom, Stephan            |       |                                        |                              |
| 10     | Hendriksen, Daan         |       |                                        |                              |
| 12     | Moorman Norbert          |       |                                        |                              |
| **     | nooman, woroett          |       |                                        |                              |
|        |                          |       | Onmerkingen                            |                              |
|        |                          |       | Joine/killpen                          | OPSLAAN ALS CONCEPT VOLGENDE |

Als je de gegevens nog niet direct wilt versturen, kies je voor Opslaan als concept. De gegevens worden bewaard en moeten op een later moment nog verzonden worden.

Als je kiest voor Volgende, kun je de ingevoerde mutaties controleren.

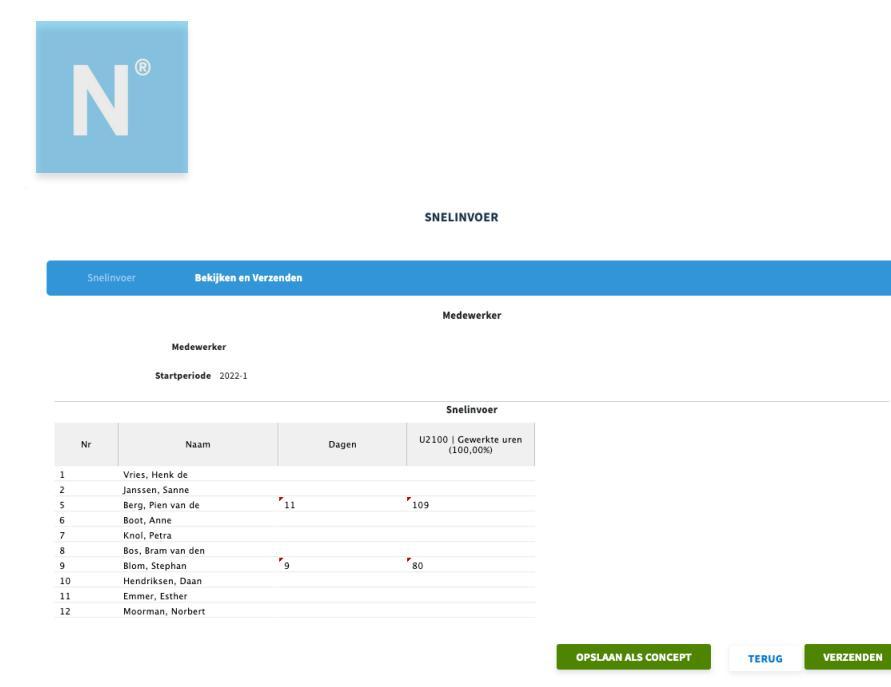

Wil je de ingevoerde gegevens wijzigen, dan kies je voor de knop Terug.

Wanneer je de mutaties wilt insturen, kies je voor Verzenden. Je adviseur ontvangt het formulier en controleert de gegevens. Zodra het mutatieformulier geaccordeerd is door je adviseur, ontvang je hiervan bericht. De mutaties worden vervolgens verwerkt in de salarisadministratie.

#### Overzicht mutaties

Als je inlogt in Empower online, vind je in het onderdeel 'Mutatieformulieren indienen' onder "Open formulieren' de formulieren die nog niet verwerkt zijn.

Als je vervolgens klikt op meer... ga je naar een overzicht van alle mutaties.

| Begin een formulier          | Opgeslagen(0) | In afwachting(1) | Te verbeteren(1) | Afgesloten |
|------------------------------|---------------|------------------|------------------|------------|
| Formulier                    |               |                  |                  |            |
| ···· Nieuwe medewerker       |               |                  |                  |            |
| ···· Wijzig Adres en Contact |               |                  |                  |            |
| Personalia                   |               |                  |                  |            |
| Wijzig Functie               |               |                  |                  |            |
| Wijzig Salaris               |               |                  |                  |            |
| Wijzig Loonheffing           |               |                  |                  |            |
| Wijzig Rooster               |               |                  |                  |            |
| Medewerker uitdienst         |               |                  |                  |            |
| Snelinvoer - Bonus           |               |                  |                  |            |
| Snelinvoer - Eenmalige Loo   | ncomponenten  |                  |                  |            |
| Snelinvoer - Uren            |               |                  |                  |            |

Op het tabblad Opgeslagen mutaties zie je mutaties die je al wel hebt aangemaakt, maar nog niet heeft ingediend.

Op het tabblad In afwachting vind je mutaties die nog verwerkt moeten worden door de adviseur. Op het tabblad Te verbeteren staan mutaties die jouw salarisadviseur heeft beoordeeld, maar niet akkoord heeft bevonden.

Tenslotte zie je op het tabblad Afgesloten de mutaties die zijn verwerkt in de salarisadministratie.

#### Verbeteren mutaties

Het kan zijn dat jouw salarisadviseur de ingediende mutaties niet kan accorderen. Bijvoorbeeld omdat er een te hoog aantal uren is ingevoerd. Je ontvangt dan een e-mailbericht met het verzoek jouw ingediende mutaties te verbeteren.

Om de mutatie te verbeteren, log je in in Empower online. Je gaat naar het tabblad Te verbeteren bij het onderdeel 'Mutatieformulier instellingen'.

Klik op de mutatie die verbeterd moet worden. Voer de wijziging door. Kies voor Opnieuw verzenden om de mutatie opnieuw te versturen naar jouw adviseur. Je ontvangt bericht per e-mail zodra deze de mutatie verwerkt heeft.

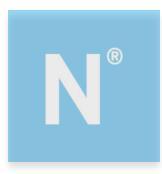

### 7. Aanmaken medewerker

Selecteer het bedrijf waarvoor je een nieuwe medewerker aan wilt maken. Open in het onderdeel 'Mutatieformulieren indienen' het formulier Nieuwe medewerker.

| NUTATIEFORMULIEREN INDIENEN |                             |  |  |  |
|-----------------------------|-----------------------------|--|--|--|
|                             | Begin een formulier         |  |  |  |
|                             | Medewerker uitdienst        |  |  |  |
|                             | Nieuwe medewerker           |  |  |  |
|                             | Personalia                  |  |  |  |
|                             | Snelinvoer - Mutaties       |  |  |  |
|                             | Snelinvoer - Oproepkrachten |  |  |  |
|                             | Wijzig Adres en Contact     |  |  |  |
|                             | Wijzig Functie              |  |  |  |
|                             | Wijzig Loonheffing          |  |  |  |
|                             | Wijzig Rooster              |  |  |  |
|                             | Wijzig Salaris              |  |  |  |

#### Persoonlijke gegevens

Allereerst voeg je de personalia van de medewerker toe. De rode velden zijn verplichte velden. Zodra je alle gegevens gevuld hebt, ga je naar het volgende tabblad Adres en contact, door op volgende te klikken.

| Personalia            | Adres en Contact  | Dienstverband en rooster         | Salaris en Looncomponenten | Bekijken en Verzenden |
|-----------------------|-------------------|----------------------------------|----------------------------|-----------------------|
| nalia                 |                   |                                  |                            |                       |
| Roepnaam              |                   | Voornaam                         | Achternaam                 |                       |
| Tussenvoegsel         | Voorletters       | Geslacht                         | Man 🔵 Vrouw Geboortedatu   | m                     |
| Geboorteplaats        |                   | Geboorteland Ne                  | derland    Nationaliteit   | Nederlandse •         |
| Sofi/BSN              |                   | IBAN                             |                            |                       |
| Bankrekeningnummer    |                   | BIC-code                         | Land                       | Nederland   NL        |
| ie                    |                   |                                  |                            |                       |
| Burgerlijke staat 🛛 - | •                 | In geval van nood<br>waarschuwen | Achternaam partner         |                       |
| Naamstelling A        | lleen eigennaam 🔹 | Telefoonnummer                   | Tussenvoegsel partner      | Relatie               |
|                       |                   |                                  |                            |                       |

#### Adres en contact

Vul hier de adresgegevens van de medewerker in. Door de postcode en het huisnummer op te geven, kun je het adres opvragen middels Zoek adres. De straat en de woonplaats worden automatisch gevuld. Overige gegevens kun je optioneel invullen. Kies voor Volgende.

#### Dienstverband en rooster

Selecteer een default medewerker. Een aantal standaard gegevens wordt nu al gevuld. Vervolgens vul je de dienstverbandgegevens in: de begin- en eventuele einddatum van het contract, of het een contract voor bepaalde of onbepaalde tijd is en of er loonheffingskorting wordt toegepast. Geef

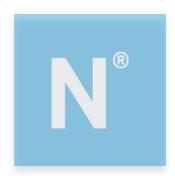

tevens aan of er een schriftelijke arbeidsovereenkomst aanwezig is. Dit is van belang om te bepalen of de hoge of lage WW-premie van toepassing is. Overige gegevens kun je optioneel invullen.

Bij 'Rooster' vul je per dag het aantal arbeidsuren van de medewerker in. Wanneer het een uurloner betreft, laat je alle roosteruren op 0 staan.

| NIEUWE | MEDEWEDKED |                  |
|--------|------------|------------------|
| NIEOWE | MEDEWERKER | MUTATIEFORMULIER |

| Personalia            | Adres en Contact         | Dienstverband en rooster           | Salaris en Looncomponenten     |
|-----------------------|--------------------------|------------------------------------|--------------------------------|
| Dienstverband         |                          |                                    |                                |
| Default medewerker    | Vaste medew. 36 uur      | T                                  | Loonheffingskorting 🖲 Ja 🔵 Nee |
| Startdatum contract   | 01-05-2020               |                                    | Einddatum contract             |
| Contract bep./onbep.  | 🔍 Bepaalde 💿 Onbepa      | alde                               | Proeftijd contract             |
| Schriftelijk contract | 🖲 Ja 🔍 Nee               |                                    |                                |
| Indeling              | Verkoopmedewerker        | <ul> <li>Kies manager -</li> </ul> | Kies afdelingen -              |
| Kostenplaatsen        | 0  - Kies Kostenplaats - | ¥                                  |                                |
| Rooster               |                          |                                    |                                |
|                       | 8,00 8,00 8,00           | 0 8,00 4,00 0,00                   | 0,00                           |
|                       | 8,00 8,00 8,00           | 0 8,00 4,00 0,00                   | 0,00                           |

#### Salaris en looncomponenten

Je kunt bij Salaris het salaris van de medewerker vullen. Selecteer het juiste type salaris en vul het bedrag. Het is ook mogelijk om gebruik te maken van salaristabellen. Selecteer dan Salaristabellen. Kies vervolgens de juiste tabel, schaal en trede. Geef indien van toepassing de eerstvolgende periode van verhoging van de trede op.

Je kunt het jaarloon bijzonder tarief automatisch laten berekenen op basis van het ingevoerde salaris. Kies voor Jaarloon bijzonder tarief genereren. Je hebt ook de mogelijkheid het jaarloon bijzonder tarief handmatig op te geven.

Verder kun je hier vaste looncomponenten toevoegen, dus looncomponenten die iedere periode uitbetaald worden. Bijvoorbeeld een vaste onkostenvergoeding, reiskostenvergoeding of prestatietoeslag. Selecteer de betreffende component. Door op + te klikken kun je een looncomponent toevoegen. Vul vervolgens de waarde die hoort bij de looncomponent.

Treedt de werknemer halverwege de maand in dienst, dan dien je het vinkje te zetten bij Pro rata, als de waarde van het looncomponent herleid moet worden.

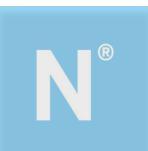

|                                        |                       |                                   | Salaris en Loono | componenten Bekijken en Verzen         |      |
|----------------------------------------|-----------------------|-----------------------------------|------------------|----------------------------------------|------|
| alaris                                 |                       |                                   |                  |                                        |      |
|                                        | Bruto Salaris Fulltim | e 🔻 🔍 Sala                        | - Kies S         | alaris tabel - 🔹 🔻 Salaristabel        |      |
|                                        |                       |                                   |                  | ▼ Salaristabel schaal                  |      |
|                                        |                       |                                   |                  | ▼ Salaristabel trede                   |      |
|                                        |                       |                                   |                  | - • M Periode automatische trede verho | ging |
|                                        |                       | Jaarloon bijzonder tarief generen | en Jaarloon BT   |                                        |      |
| ooncomponenten<br>075   Ziekengeld REA | A ▼ +                 |                                   |                  |                                        |      |
| omponent                               |                       | Waard                             | le               | Pro rata                               |      |
| /59   Toeslag bedrag (be               | last)                 |                                   | 0                |                                        | 0    |
|                                        |                       |                                   |                  |                                        |      |

#### Bekijken en verzenden

Je kunt op het laatste tabblad de ingevoerde gegevens normaal bekijken.

In dit scherm kun je tevens documenten toevoegen aan de medewerker. Scrol naar beneden en ga naar Bijlagen. Klik op Bestand kiezen en selecteer vervolgens het document dat je wilt uploaden. Kies hierna voor Uploaden.

LET OP! Voeg bij nieuwe medewerkers altijd tenminste een kopie ID bewijs, opgaaf gegevens voor de loonheffing en de arbeidsovereenkomst bij. Zonder deze gegevens kan jouw salarisadviseur de gegevens niet controleren en dus ook niet goedkeuren.

Ben je akkoord met de ingevoerde gegevens en heb je de bijlagen gekoppeld, kies dan voor verzenden.

Jouw adviseur ontvangt het formulier en controleert de gegevens. Zodra het mutatieformulier geaccordeerd is door jouw adviseur, ontvang je een e-mailbericht en is de nieuwe medewerker zichtbaar in Empower online.

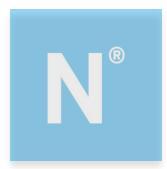

### 8. Mutaties medewerker vaste gegevens

Vaste gegevens van medewerkers, zoals adresgegevens, de functie of het salaris, wijzig je via de mutatieformulieren. Selecteer onder 'Mutatieformulieren indienen' het gegeven dat je wilt wijzigen.

Selecteer de medewerker waarvoor je de wijziging wilt doorvoeren. Selecteer tevens de periode waarin de wijziging ingaat. Vul vervolgens de gewijzigde gegevens in. Kies hierna voor Volgende.

Je kunt de ingevoerde gegevens nu controleren. Zijn de gegevens juist, dan kies je voor Verzenden.

| Adres en contact                   |             |            |            |                  |               |              |                      |   |  |
|------------------------------------|-------------|------------|------------|------------------|---------------|--------------|----------------------|---|--|
| Medewerker<br>1   Kees Koperslager | -           |            |            | Selecteer p      | eriode 2016   | ▼ 7 ▼ (Huidi | ge periode 2016-6-M) |   |  |
| dres                               |             |            |            |                  |               |              |                      |   |  |
| Huis nr. / Toev                    | 1           | Α          |            |                  |               |              |                      |   |  |
| Postcode                           | 1111 AB     | Zoek adres |            |                  |               |              |                      |   |  |
| Straat                             | Demostraat  |            | Woonplaats | Almelo           |               | Land         | Nederland            | T |  |
| Contact                            |             |            |            |                  |               |              |                      |   |  |
| Felefoonnummer Werk                | 0546-660760 |            | Tele       | foonnummer Privé | Telefoonnum   | mer          |                      |   |  |
| Mobiel Werk                        | 06-12345678 |            |            | Mobiel Privé     | Telefoonnum   | mer          |                      |   |  |
| Email Werk                         | E-mailadros | ]          |            | Email Prive      | salarisverwer | king@iongla  |                      |   |  |

In onderstaand voorbeeld vindt er een adreswijziging plaats.

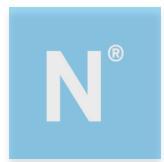

### 9. Begrippenverklaring salarisstrook

Hieronder volgt een omschrijving van de gebruikte afkortingen en een toelichting op bepaalde gegevens zoals deze vermeld staan op de salarisstrook

#### Kaderl

Adresgegevens medewerker Adresgegevens werkgever

#### Kader II

| Personeelsnummer<br>Geboortedatum<br>Burgerlijke staat<br>Afdeling waar medewerker werkzaam is<br>Kostenplaats waar medewerker onder valt                                                                                                    |
|----------------------------------------------------------------------------------------------------|
| Functie medewerker                                                                                                    |
| Datum indiensttreding<br>Datum laatste dag van dienstbetrekking / laatste werkdag<br>Huidige vaste salaris (fulltime)<br>Parttime percentage<br>Huidige vaste uurloon<br>Voor medewerker geldend wettelijk minimumloon<br>Salarisgroep en trede van salarisgebouw                                                                                                    |
| Onbepaalde tijd of bepaalde tijd<br>Aantal contracturen per week<br>Schriftelijk arbeidsovereenkomst aanwezig ja of nee<br>Geeft aan of medewerker oproepkracht is of niet<br>Verloonde uren in deze periode<br>Aantal gewerkte dagen van medewerker in deze periode<br>Medewerker heeft wel of geen Auto van de zaak<br>Als de medewerker bijtelling Auto van de zaak heeft, de cataloguswaarde<br>van de auto en het percentage van de bijtelling.                                                                                                    |
| Nummer van huidige maand of periode van 4-weken<br>Toegepaste tabel voor berekening van loonheffing<br>Indien ja -> loonheffing en heffingskorting worden automatisch berekend<br>K = verzekerd zorgverzekeringswet / ja is verzekerd WW en WIA<br>Eventuele bijzondere tabel loonheffingen van toepassing<br>Hier staat of het een buitenlandse medewerker betreft<br>Jaarloon 'loon voor loonheffing' voor bepaling Bijzonder Tarief<br>Percentage Bijzonder Tarief, percentage dat van toepassing is bij<br>betaling bijzondere posten zoals overuren en vakantiegeld |
|                                                                                                    |

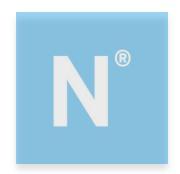

#### Kader III

Hier vindt de werkelijke loonberekening plaats. Er kunnen verschillende soorten uitbetalingen op de strook worden afgedrukt: het salaris, overuren, vakantiegeld en overige bruto betalingen. Onderaan dit kader worden de bedragen afgedrukt die onbelast vergoed of ingehouden kunnen worden: reiskostenvergoeding, inhouding personeelsvereniging en onkostenvergoedingen.

| Pensioenpremie<br>WGA-hiaatverzekering<br>ANW-verzekering                                 | Werknemerspremie in verband met pensioenregeling<br>Werknemerspremie in verband met WGA-hiaat verzekering<br>Werknemerspremie in verband met ANW-verzekering |  |  |
|-------------------------------------------------------------------------------------------|----------------------------------------------------------------------------------------------------|--|--|
| Gedifferentieerde WGA-premie                                                              | Werknemersdeel van de gedifferentieerde WGA-premie                                                                                                    |  |  |
| Loonheffing                                                                               | Heffing van de loonbelasting                                                                                                    |  |  |
| Bij Totaal netto staat het bedrag afgedrukt van het totale nettoloon. Daaronder worden de |                                                                                                    |  |  |

Bij Totaal netto staat het bedrag afgedrukt van het totale nettoloon. Daaronder worden de rekeningnummers afgedrukt waar de betalingen op plaatsvinden. Onder in dit kader wordt ook de reservering van het vakantiegeld tot en met de huidige periode weergegeven.

#### Kader IV

In het onderste kader worden de cumulatieve gegevens per loonsoort weergegeven, zoals het fiscale loon, het loon Sociale verzekeringswetten, aantal gewerkte dagen en het aantal gewerkte uren. Ook wordt hier de arbeidskorting per periode en de cumulatieve arbeidskorting weergegeven.

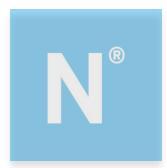

## 10. Uitloggen

Je kunt uitloggen door rechtsboven in het startscherm op het icoontje te klikken.

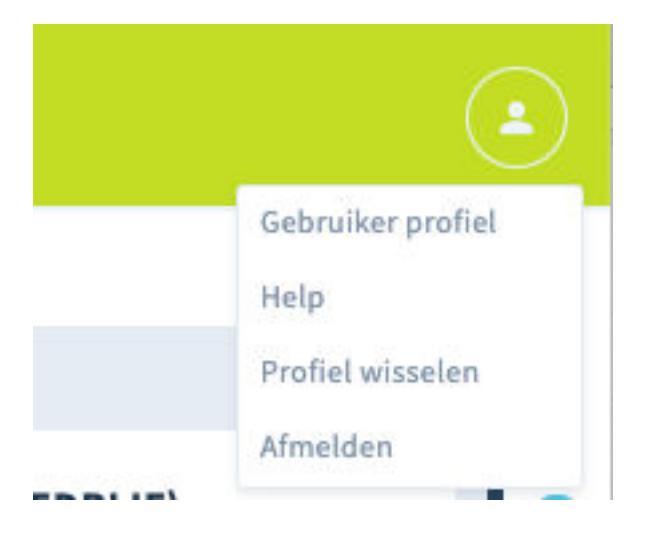

Klik vervolgens op de knip Afmelden. Je bent nu uitgelogd.

Deze gebruikershandleiding is samengesteld door:

Empower B.V. HR en Salaris Bureau Oldenzaalsestraat 631\ 7524 AB Enschede

info@empower-hr.nl www.empower-hr.nl